# 学外からの電子ブックアクセス

# EBSCO eBook Collection(EBSCO host)

#### ●フォームに「kitami」と入力して検索

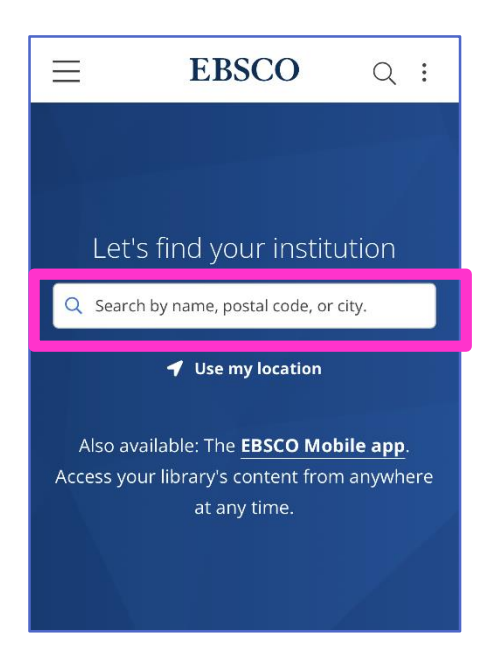

#### 2検索して出てきた、本学アカウント をクリック

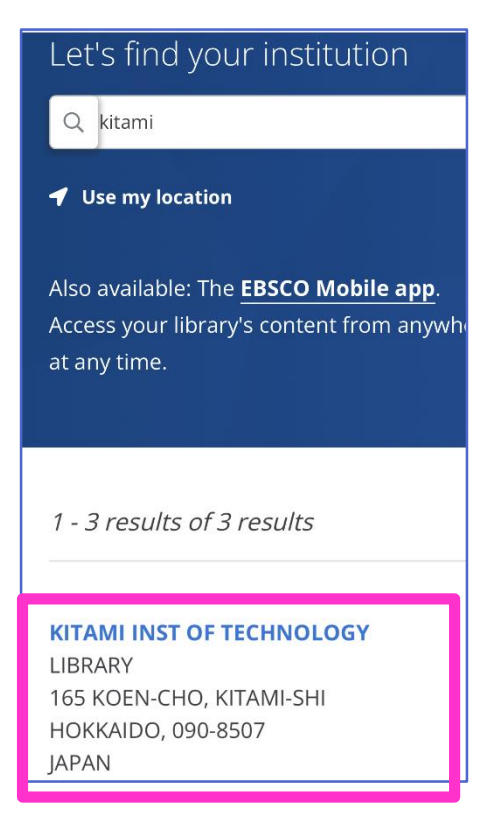

### ③Institutional Login をクリック

| EBSCO Support Site            |                     |   |
|-------------------------------|---------------------|---|
| Sign In                       |                     |   |
| G Sign in with Google         |                     |   |
|                               | Or                  |   |
| User ID                       |                     |   |
| Password                      |                     |   |
| Forgot your MyEBSCO password? |                     |   |
| Sign In                       |                     |   |
|                               | Institutional Login | ٩ |

## ④SSO 認証画面が表示されるで KIT アカウントを入力しログイン

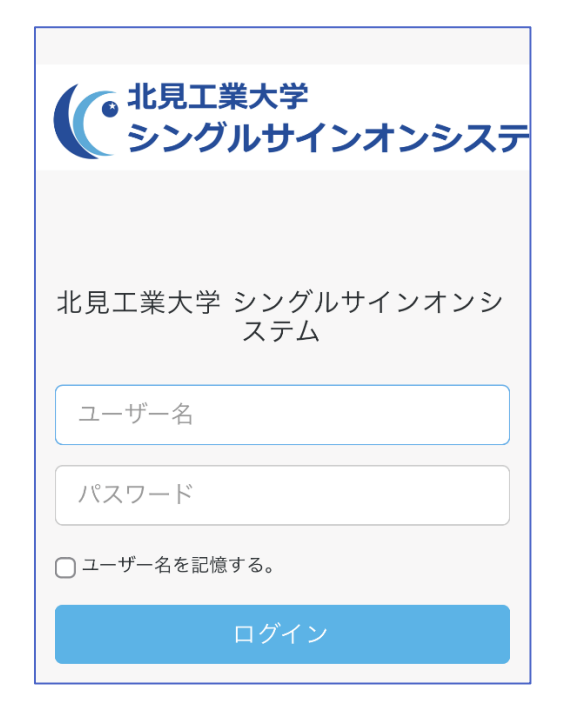

⑤認証が完了し、電子ブックを利用できるようになります

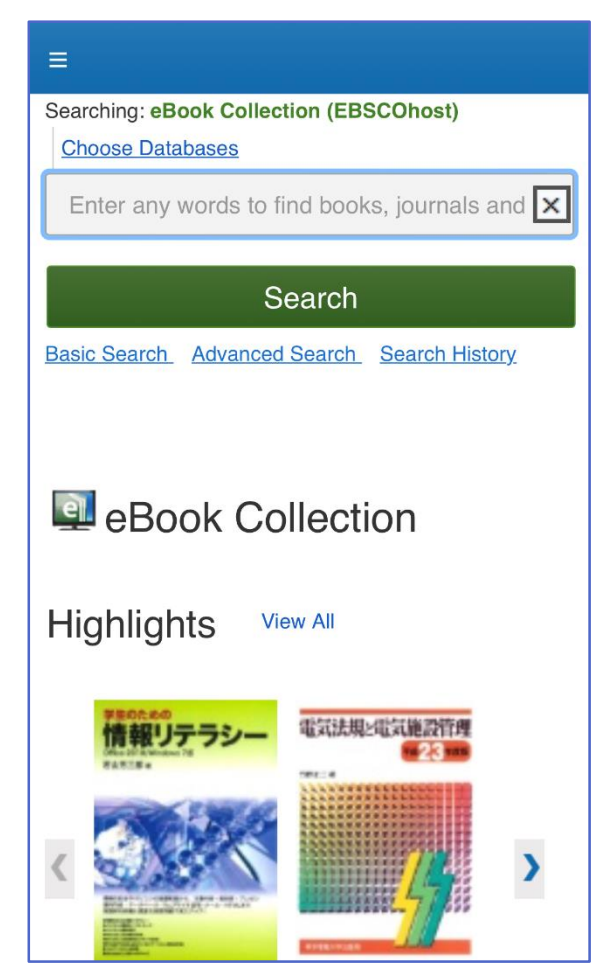